While DHCP Server was enabled , then if you want to make a fixed mapping between the MAC address and the assigned IP address . You may refer to below steps.

| Air Live                  |                                             |           | GW-3               | OOR Wireless 272 | (ww<br>R 300Mbps ( | w.airlive.c<br>Giga Rou | om)<br>Iter |  |  |
|---------------------------|---------------------------------------------|-----------|--------------------|------------------|--------------------|-------------------------|-------------|--|--|
| ADMINISTRATOR'S MAIN MENU | 🚽 Status                                    | 17 Wi     | zard               | Cill Advanced    | ▶ Logout           | English                 | ¥.          |  |  |
| BASIC SETTING             | S FORWARDING RULES                          | C SECURIT | Y SETTING          | ADVANCED SETTING | E TOOLBOX          |                         |             |  |  |
| * Primary Setup           | DHCP Server     [HEL9                       |           |                    |                  |                    |                         |             |  |  |
| DHCP Server               | Item                                        |           | Setting            |                  |                    |                         |             |  |  |
| • Wireless                | DHCP Server                                 | j j       | O Disable 💿 Enable |                  |                    |                         |             |  |  |
| * Change Password         | ▶ Lease Time                                |           | 86400 Minutes      |                  |                    |                         |             |  |  |
|                           | IP Pool Starting Address                    |           | 100                |                  |                    |                         |             |  |  |
|                           | ▶ IP Pool Ending Address                    |           | 200                |                  |                    |                         |             |  |  |
|                           | Domain Name                                 |           |                    |                  |                    |                         |             |  |  |
| -                         | DHCP Relay                                  |           | 💿 Disable 🔘 Enable |                  |                    |                         |             |  |  |
|                           | DHCP Server IP                              |           | 0.0.0.0            |                  |                    |                         |             |  |  |
|                           | Save Undo More>> Clients List Fixed Mapping |           |                    |                  |                    |                         |             |  |  |
|                           |                                             |           |                    |                  |                    |                         |             |  |  |
|                           |                                             |           |                    |                  |                    |                         |             |  |  |
|                           |                                             |           |                    |                  |                    |                         |             |  |  |

1.>Press "DHCP Server", then press the "Fixed Mapping"

2.>Enable the "MAC Address Control" and select the DHCP clients from the pull list.

| ADMINISTRATOR'S MAIN N  | MENU           | -i Status                                              | GW-3                                                                                                    | BOOR Wireless                                                                                                    | 2T2R 300                                                                                    | Mbp<br>Logou          | s Giga<br>nt Engli                 | Rou<br>ish |
|-------------------------|----------------|--------------------------------------------------------|----------------------------------------------------------------------------------------------------|----------------------------------------------------------------------------------------------------|---------------------------------------------------------------------------------------------|-----------------------|------------------------------------|------------|
| BASIC SETT              | fing 🔍 f       | FORWARDING RULES                                       | SECURITY SETTING                                                                                                    | ADVANCED SET                                                                                                    |                                                                                             | TOOLE                 | вох                                |            |
| Packet Filters          | O MA           | C Address Control                                      |                                                                                                    |                                                                                                    |                                                                                             |                       | [ HE                               | LP ]       |
| Packet Filtere          |                | Item                                                   | Setting                                                                                                    |                                                                                                    |                                                                                             |                       |                                    |            |
| IRL Blocking            | 🕨 MAG          | C Address Control                                      | Enable                                                                                                    |                                                                                                    |                                                                                             |                       |                                    |            |
| Internet Access Control | Cor            | nection control                                        | Wireless and wired clients with C checked can connect to this device; and allow v unspecified MAC addresses to connect.      |                                                                                                    |                                                                                             |                       |                                    |            |
| Aiscellaneous           |                |                                                        |                                                                                                    |                                                                                                    |                                                                                             |                       |                                    |            |
| Aiscellaneous           | Ass            | sociation control                                      | Wireless clients with<br>deny vunspecifi<br>Note: Association c                                                              | h <b>A</b> checked can asso<br>ed MAC addresses to<br><b>ontrol has no effect o</b>                                                                                      | ciate to the wi<br>associate.<br><b>n wired clien</b>                                       | ireless<br><b>ts.</b> | s LAN; an                          | d          |
| Aiscellaneous           | Ass            | sociation control<br>DHCP clients<br>Si                | Wireless clients with<br>deny vunspecifi<br>Note: Association c<br>                                                          | h <b>A</b> checked can asso<br>ed MAC addresses to<br>ontrol has no effect o<br>192.168.1.100 (mycha                                                                     | ciate to the wi<br>associate.<br>n wired clien<br>1t-1851158b)                              | ireless<br>ts.        | s LAN; ani                         | d          |
| liscellaneous           | D Ass          | sociation control<br>DHCP clients<br>Si<br>MAC Address | Wireless clients with<br>deny v unspecifi<br>Note: Association c<br>Select one<br>00-0D-61-27-37-50 :<br>00-0D-61-26-28-D2 : | h <b>A</b> checked can asso<br>ed MAC addresses to<br><b>ontrol has no effect o</b><br>192.168.1.100 (mycha<br>192.168.1.110 (ovisilir<br><b>192.168.1.110</b> (ovisilir | ciate to the wi<br>associate.<br>n wired clien<br>nwired clien<br>t-f851158b)<br>nk-cee3fd) | ireless               | s LAN; an<br><b>ichedule l</b>     | d<br>Rule# |
| liscellaneous           | D<br>1         | Sociation control<br>DHCP clients<br>Si<br>MAC Address | Vvireless clients with<br>deny v unspecifi<br>Note: Association c<br>Select one<br>0 D2-61-27-37-50 :<br>00-0D-61-26-2B-D2 : | h A checked can asso<br>ed MAC addresses to<br>ontrol has no effect of<br>192.168.1.100 (mycha<br>192.168.1.110 (ovislin<br>in enumession)<br>192.168.1.                 | ciate to the wi<br>associate.<br>n wired clien<br>tr:051158b)<br>nk-cee3fd)                 | ts.                   | s LAN; and<br>ichedule I           | d<br>Rule# |
| fiscellaneous           | D<br>1<br>2    | DHCP clients<br>DHCP clients<br>Si<br>MAC Address      | Wireless clients with<br>deny ✓ unspecifi<br>Note: Association c<br>                                                         | h A checked can asso<br>ed MAC addresses to<br>ontrol has no effect or<br>192.168.1.100 (mycha<br>192.168.1.110 (ovisilir<br>192.168.1                                   | ciate to the wi<br>associate.<br>n wired clien<br>ht-f851158b)<br>hk-cee3fd)                | ireless               | s LAN; and<br>Schedule I           | d<br>Rule# |
| discellaneous           | D Ass<br>1 2 3 | Sociation control DHCP clients Si MAC Address          | Wireless clients with<br>deny v unspecifi<br>Note: Association c<br>Select one<br>00-0D-61-27-37-50 :<br>00-0D-61-26-2B-D2 : | h <b>A</b> checked can asso<br>ed MAC addresses to<br><b>ontrol has no effect o</b><br>192.168.1.100 (mycha<br>192.168.1.110 (ovislin<br>In Autorssi<br>192.168.1        | ciate to the wi<br>associate.<br>n wired clien<br>it-f851158b)<br>it-cee3fd)                | ireless<br>ts.        | s LAN; and<br>Schedule I<br>0<br>0 | d Rule#    |

3.>Select the "Fixed Mapping ID" and press "Copy to" button , then DHCP client's IP and MAC address will be copied to the Fixed Mapping Table.

| Air Live                |                                |                                                                                                    | GW-3                                                                                                    | OOR Wireless 2   | T2R 300 | (<br>Mbj | www.airlive<br>os Giga Ro | co<br>out |  |
|-------------------------|--------------------------------|----------------------------------------------------------------------------------------------------|----------------------------------------------------------------------------------------------------|------------------|---------|----------|---------------------------|-----------|--|
| ADMINISTRATOR'S MAIN M  | enu                            | 🚽 Status                                                                                                    | W Wizard                                                                                                    | Cill Advanced    | •       | Loga     | ut English                |           |  |
| BASIC SETTI             | NG 🔇                           | FORWARDING RULES                                                                                             |                                                                                                    | M ADVANCED SETT  | ING TE  | τοοι     | вох                       |           |  |
| Packet Filters          | MAC Address Control     [HELP] |                                                                                                    |                                                                                                    |                  |         |          |                           |           |  |
| Domain Filters          | Item MAC Address Control       |                                                                                                    | Setting                                                                                                    |                  |         |          |                           |           |  |
| URL Blocking            |                                |                                                                                                    | 💌 Enable                                                                                                    | Enable           |         |          |                           |           |  |
| Internet Access Control | Connection control             |                                                                                                    | Wireless and wired clients with C checked can connect to this device; and                                                                                                    |                  |         |          |                           |           |  |
| Miscellaneous           | As                             | sociation control                                                                                            | Wireless clients with A checked can associate to the wireless LAN; and<br>deny v unspecified MAC addresses to associate.<br>Note: Association control has no effect on wired clients. |                  |         |          |                           |           |  |
|                         |                                | DHCP clients 00-0D-61-27-37-50 : 192.168.1.100 (mychat-f851158b) v<br>Schedule rule (00)Always v Copy to 1 v |                                                                                                    |                  |         |          |                           |           |  |
|                         | ID                             | MAC Addres                                                                                                   | s                                                                                                    | IP Address       |         | A        | Schedule Rule#            |           |  |
|                         | 1                              | 00-0D-61-27-37                                                                                               | -50                                                                                                    | 192.168.1.100    |         |          | 0                         | 10        |  |
|                         | 2                              |                                                                                                    |                                                                                                    | 192.168.1.       |         |          | 0                         |           |  |
|                         | 3                              |                                                                                                    |                                                                                                    | 192.168.1.       |         |          | 0                         |           |  |
|                         | 4                              |                                                                                                    |                                                                                                    | 192.168.1.       |         |          | 0                         |           |  |
|                         |                                |                                                                                                    | < Previous Ne                                                                                                    | ext >> Save Undo | )       |          |                           |           |  |

4.> Then DHCP Server will reserve the special IP for designated MAC address.